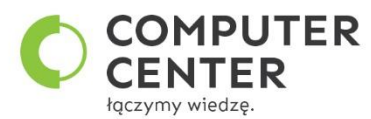

Element promocji Computer Center dotyczącej Comarch DMS W promocyjnej cenie licencji dodatkowo Computer Center przygotuje Ci 1 obieg dokumentów z 2 do wyboru

# Proponowane obiegi dokumentów w Comarch DMS

## **Obieg nr 1 Faktura VAT**

### Opis:

Przykład prezentuje proces rejestracji dokumentu Faktury VAT wraz z wygenerowaniem go do rejestru VAT w Comarch ERP Optima. Dokument przechodzi przez kolejne etapy, w których odpowiedzialni za niego pracownicy uzupełniają formularz niezbędnymi danymi. Po przejściu wszystkich etapów dokument trafia do etapu Archiwizacji.

#### Procesowanie:

Na etapie "Rejestracja" należy:

- dodać skan dokumentu
- na jego podstawie uzupełnić niezbędne informacje w sekcjach: 'Dane ogólne', 'Rejestr i kategoria' oraz 'Pozycje'.

Następnie dokument należy przekazać do etapu "Akceptacja", w celu weryfikacji poprawności wprowadzonych danych. Pracownik przypisany do tego etapu może:

- nie zaakceptować dokumentu, wówczas powinien przekazać go do etapu "Odrzucono", gdzie praca z dokumentem zostaje zakończona.
- zaakceptować dokument, wówczas należy przekazać go do etapu "Księgowość", w którym dział księgowości generuje dokument do rejestru VAT systemu Comarch ERP Optima.

Po wykonaniu niezbędnych działań dokument należy przekazać go do etapu "Archiwum", w celu jego archiwizacji.

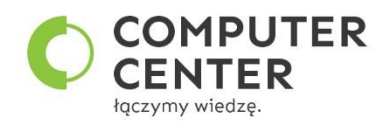

# Obieg nr 2 Faktura VAT z opisem analitycznym

## Opis:

Przykład prezentuje proces rejestracji dokumentu Faktury VAT wraz z wygenerowaniem go do rejestru VAT w Comarch ERP Optima z możliwością uzupełnienia opisu analitycznego i przeniesienia go na wygenerowany dokument.

Dokument przechodzi przez kolejne etapy, w których odpowiedzialni za niego pracownicy uzupełniają formularz niezbędnymi danymi. Po przejściu wszystkich etapów dokument trafia do etapu Archiwizacji.

#### Procesowanie

Na etapie "Rejestracja" należy:

- dodać skan dokumentu
- na jego podstawie uzupełnić niezbędne informacje w sekcjach: 'Dane ogólne', 'Rejestr i kategoria' oraz 'Pozycje'.

Następnie dokument należy przekazać do etapu "Akceptacja", w celu weryfikacji poprawności wprowadzonych danych. Pracownik przypisany do tego etapu może:

- nie zaakceptować dokumentu, wówczas powinien przekazać go do etapu "Odrzucono", gdzie praca z dokumentem zostaje zakończona.
- zaakceptować dokument, wówczas należy przekazać go do etapu "Księgowość", w którym dział księgowości generuje dokument do rejestru VAT systemu Comarch ERP Optima oraz uzupełnia Opis analityczny i przenosi go na wygenerowany dokument. Po wykonaniu niezbędnych działań dokument należy przekazać go do etapu "Archiwum", w celu jego archiwizacji.

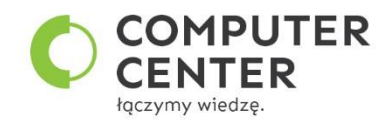

| Faktura VAT  |                | Prefix: FV        | $\leftarrow$ |
|--------------|----------------|-------------------|--------------|
| KARTA OBIEGU | SCHEMAT OBIEGU | USTAWIENIA OBIEGU |              |
|              |                |                   |              |

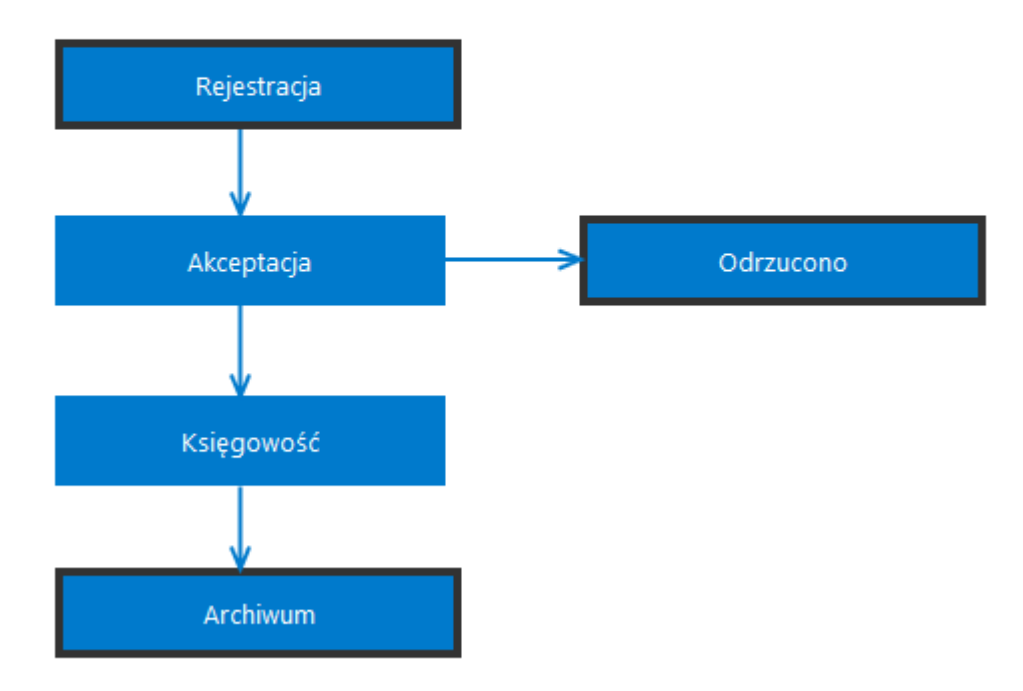

## Tutaj linki do opisu:

<u>Przykład obiegu dokumentów "Faktura VAT" w aplikacji Comarch DMS w wersji 2023.0.0 – Baza Wiedzy programu Comarch DMS</u> <u>Przykład obiegu dokumentów "Faktura VAT + Opis Analityczny" w aplikacji Comarch DMS w wersji 2023.0.0 – Baza Wiedzy programu Comarch DMS</u>